# Starting to use the ICCAT By-catch database, version 12 July 2010

### Why does n't it work?!

Most Access databases use simple macros or Visual Basic programs to help users perform routine tasks. The By-catch database is no exception. Unfortunately, transferring macros or code from computer to computer creates a security risk because the code could include malicious programs (e.g. viruses) that harm your computer. Microsoft have installed security features in Access 2007 which prevent all macros and Visual Basic code by default. So, when you click on the OK or Instructions buttons on the opening screen (the one with the albatross picture) they do not work or, even if they do, the action buttons on the two data retrieval forms (showByCatchRESULTS and showPUBLICATIONS) do nothing.

You must have Access 2007 or a later version installed on your machine. Then the following, long and rather complicated procedures designed by Microsoft have to be followed carefully. They involve (1) "Trusting" the publisher, FishWorld Science Ltd, and (2) storing the opened database in a "trusted" location. Finally, (3), you have to close the database and open it again from the trusted location.

## **Trusting the publisher**

You may receive the By-catch database on a memory stick or via email as a file with a title such as

#### ByCatchDB120710.accdc

The digits represent a DDMMYY date for the version. Note the file extension after the dot. The final 'c' signifies a signed, compressed version of an Access 2007 database. This file will be opened up into an uncompressed version, possibly about 10 times as many megabytes, into a folder of your choice. The opened-up version is recognised by having a 'b' as the final digit of the file extension.

 Double click on the .accdc file in Windows Explorer, Outlook, or wherever it is. There may be a significant delay (e.g 15 sec) before the Windows hourglass indicates activity by the computer. If you have not previously trusted FishWorld Science Ltd, you will see the following message:

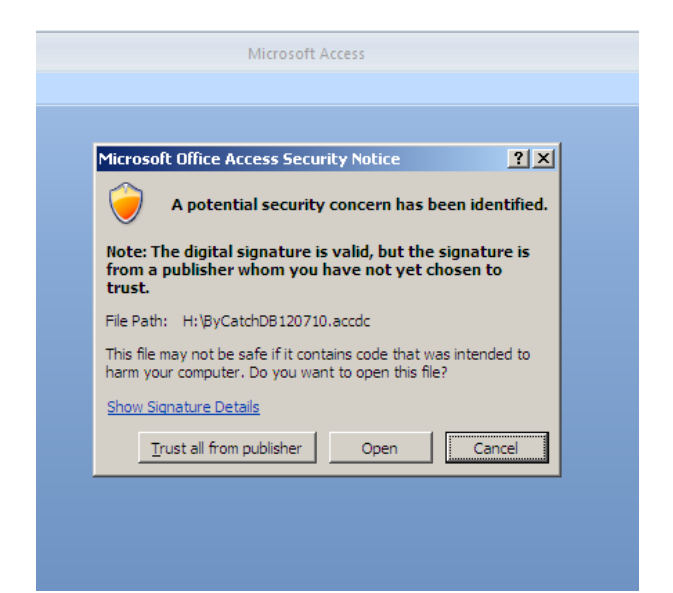

- 2. Click on 'Show Signature Details' to confirm that it is signed by FishWorld Science Ltd.
- 3. Click on [Trust all from publisher]. You will then be asked for a storage location, as below.
- 4. Choose a folder and click OK.

| Extract Database To<br>Save in:<br>Precent<br>Downloads<br>Downloads<br>Downloads<br>My My Data Sources<br>My Pictures<br>My Pictures<br>New Folder<br>Que Invoice + Warranty<br>Fileses<br>File game:<br>Save as type:<br>My Cancel<br>Tools *<br>OK Cancel                                                                                                    |                  | Microsoft Access                                                         |            |
|----------------------------------------------------------------------------------------------------|------------------|--------------------------------------------------------------------------|------------|
| Extract Database To       2 ×         Save (n:       > Downloads         > Downloads       > > > > > > > > > > > > > > > > > > >                                                                                                    |                  |                                                                          |            |
| Extract Database To       2 ×         Save in:       My Documents         Downloads       My Data Sources         My My Data Sources       My My Data Sources         My My Data Sources       My My Data Sources         My My Data Sources       My My Data Sources         My My Data Sources       My My Data Sources         My My Data Sources       My My Data Correct         My Decuments       My Pario Library         More Todder       My Canoic Library         My New Folder       Quet Invoice + Warranty         My Network       File game:         ByCatchDB.accdb       Image: Save as type:         Microsoft Office Access 2007 Databases (*.accdb; *.accde)       K         Tools       OK                                                                                                    |                  |                                                                          |            |
| Extract Database To       ? ×         Save In:       My Documents         Pecent       Overloads         Desktop       My Music         My My Music       My Music         My My Computer       My Pictures         My New Folder       QvE Invice +Warranty         My Network       Places         File game:       ByCatch08.accdb         Save as type:       Microsoft Office Access 2007 Databases (*.accdb;*.accde)         Tools *       OK                                                                                                    |                  |                                                                          |            |
| Extract Database To       Image: Computer Signature Signature Sign                                         |                  |                                                                          |            |
| Extract Database To     Save [n:     My Documents     Downloads   My Data Sources   My My Retures   My Documents   My Documents   My Computer   My My Retwork   Places   Save as type:   Microsoft Office Access 2007 Databases (*.accdb;*.accde)                                                                                                    |                  |                                                                          |            |
| Batract Database To     Save [n:     My Documents     Downloads   My Data Sources   My Music   My Pictures   My Pictures   My Conputer   My Network   Places     File game:   ByCatchDB.accdb     Save as type:   Microsoft Office Access 2007 Databases (*.accdb;*.accde)     OK                                                                                                    |                  |                                                                          | at set     |
| Save in: My Documents  Recent  Downloads  My Documents  My Documents  My | Extract Database |                                                                          | <u>?</u> × |
| Recent   Downloads   My Data Sources   My Pictures   My Pictures   My Polder   Owe Folder   My Network   Places     File name:   ByCatchDB.acdb   Save as type:   Microsoft Office Access 2007 Databases (*.acdb)*.accde)     Tools                                                                                                    | Save in:         | My Documents                                                             |            |
| Poskop   My Music   My Zinio Library   New Folder   QwE Invoice + Warranty   Places     File game:   ByCatchDB.accdb   Save as type:   Microsoft Office Access 2007 Databases (*.accdb;*.accde)     Tools                                                                                                    | 🚞 Recent         | Downloads                                                                |            |
| My Pictures         My Zhio Library         New Folder         QwE Invoice +Warranty         Places         File game:         ByCatchDB.accdb         Save as type:         Mcrosoft Office Access 2007 Databases (*.accdb;*.accde)         Tools                                                                                                    | 🚱 Desktop        | My Music                                                                 |            |
| Documents       My         New Folder         QwE Invoice + Warranty         My Retwork         Places         File game:         ByCatchDB.accdb         Save as type:         Microsoft Office Access 2007 Databases (*.accdb;*.accde)         Tools                                                                                                    |                  | My Pictures                                                              |            |
| Wy       Wy         Owner       QwE Invoice +Warranty         My Network       Places         File name:       ByCatchDB.accdb         Save as type:       Microsoft Office Access 2007 Databases (*.accdb;*.accde)         Tools       OK                                                                                                    | Documents        | New Folder                                                               |            |
| My Network         Places         File name:         ByCatchDB.accdb         Save as type:         Microsoft Office Access 2007 Databases (*.accdb;*.accde)         Tools         Tools                                                                                                    | S My<br>Computer | 🔁 QwE Invoice +Warranty                                                  |            |
| File name:       ByCatchDB.accdb         Save as type:       Microsoft Office Access 2007 Databases (*.accdb;*.accde)         Tools ▼       OK                                                                                                    | My Network       |                                                                          |            |
| File name:     ByCatchDB.accdb       Save as type:     Microsoft Office Access 2007 Databases (*.accdb;*.accde)       Tools ▼     OK                                                                                                    | Places           |                                                                          |            |
| File game:     ByCatchDB.accdb       Save as type:     Microsoft Office Access 2007 Databases (*.accdb;*.accde)       Tools     OK                                                                                                    |                  |                                                                          |            |
| File game:     ByCatchDB.accdb       Save as type:     Microsoft Office Access 2007 Databases (*.accdb;*.accde)       Tools ▼     OK                                                                                                    |                  |                                                                          |            |
| File game:     ByCatchDB.accdb       Save as type:     Microsoft Office Access 2007 Databases (*.accdb;*.accde)       Tools     OK                                                                                                    |                  |                                                                          |            |
| File pame:     ByCatchDB.accdb       Save as type:     Microsoft Office Access 2007 Databases (*.accdb;*.accde)       Tools     OK                                                                                                    |                  |                                                                          |            |
| File name:     ByCatchDB.accdb       Save as type:     Microsoft Office Access 2007 Databases (*.accdb;*.accde)       Tools     OK                                                                                                    |                  |                                                                          |            |
| File name:     ByCatchDB.accdb       Save as type:     Microsoft Office Access 2007 Databases (*.accdb;*.accde)       Tools     Image: Cancel of the second second sec                                                                                         |                  |                                                                          |            |
| Save as type:     Microsoft Office Access 2007 Databases (*.accdb;*.accdb)       Tools     Image: Concelee Concelee C                                                          |                  | Eile name: PurCatchop acceth                                             |            |
| Tools                                                                                                    |                  | Save as type: Microsoft Office Access 2007 Databases (* accelui* accelui |            |
| Tools  Cancel                                                                                                    |                  | - Inicrosoft Office Access 2007 Databases ( .accub, .accue)              |            |
|                                                                                                    | Tools 🔻          |                                                                          | OK Cancel  |
|                                                                                                    |                  |                                                                          |            |
|                                                                                                    |                  |                                                                          |            |
|                                                                                                    |                  |                                                                          |            |

5. Next you see the opening screen for the By-catch database, see below:

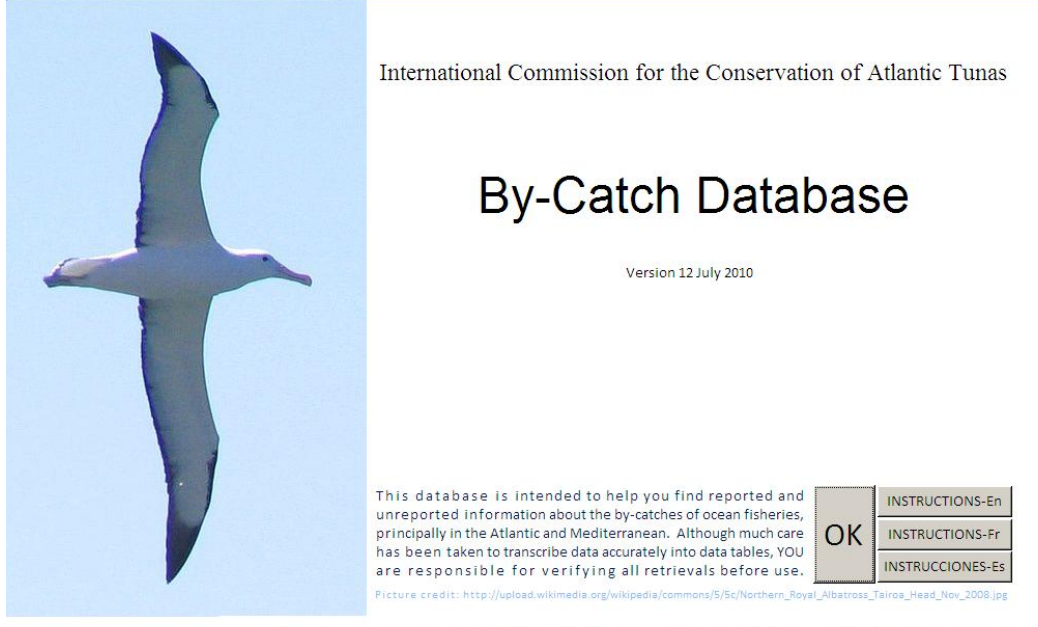

This database was prepared by FishWorld Science Ltd, Lowestoft, NR33 7LH, UK. Any comments to john.cotter@fishworldscience.com

6. Clicking on OK or one of the Instructions buttons will probably produce the following error message at this stage:

| By-               | Catch Database                                                                                                    |
|-------------------|----------------------------------------------------------------------------------------------------|
|                   | Version 12 July 2010                                                                                                    |
|                   |                                                                                                    |
|                   |                                                                                                    |
|                   |                                                                                                    |
| abase<br>ad inf   | catch Database                                                                                                    |
| in the 🕠          | The 'Close' macro action cannot run with the specified 'Save' argument either when in disabled mode or when called from an embedded macro. |
| onsit<br>it: http | OK                                                                                                    |
| vestoft NR33      | 71H UK Anv comments to john cotter@fishworldscience.com                                                                                    |

7. Click [OK] to remove it and you will get another warning

| 0 | International Commission for the Conservation                                                                           | on of 2 | Atlantic Tunas  |
|---|----------------------------------------------------------------------------------------------------|---------|-----------------|
|   | This database is intended to help you find reported and unreported information about the by-catches of ocean fisheries, |         | INSTRUCTIONS-En |
|   | principally in the Atlantic and Mediterranean. Although much care                                                       | OK      | INSTRUCTIONS-Fr |

- 8. Click [Stop All Macros].
- 9. Now, right click anywhere on the opening screen and choose [Close] from the menu that appears. You are taken into Access with the By-catch database open. Click on the >> button at the top of the Navigation Pane. See the lower arrow in the picture below. You can then open and view any of the data tables or other objects in the database. However, you will probably find that the two Retrievals included ('showByCatchRESULTS' and 'showPUBLICATIONS') are unresponsive. Before they will work, it is necessary to trust the storage location of the database.

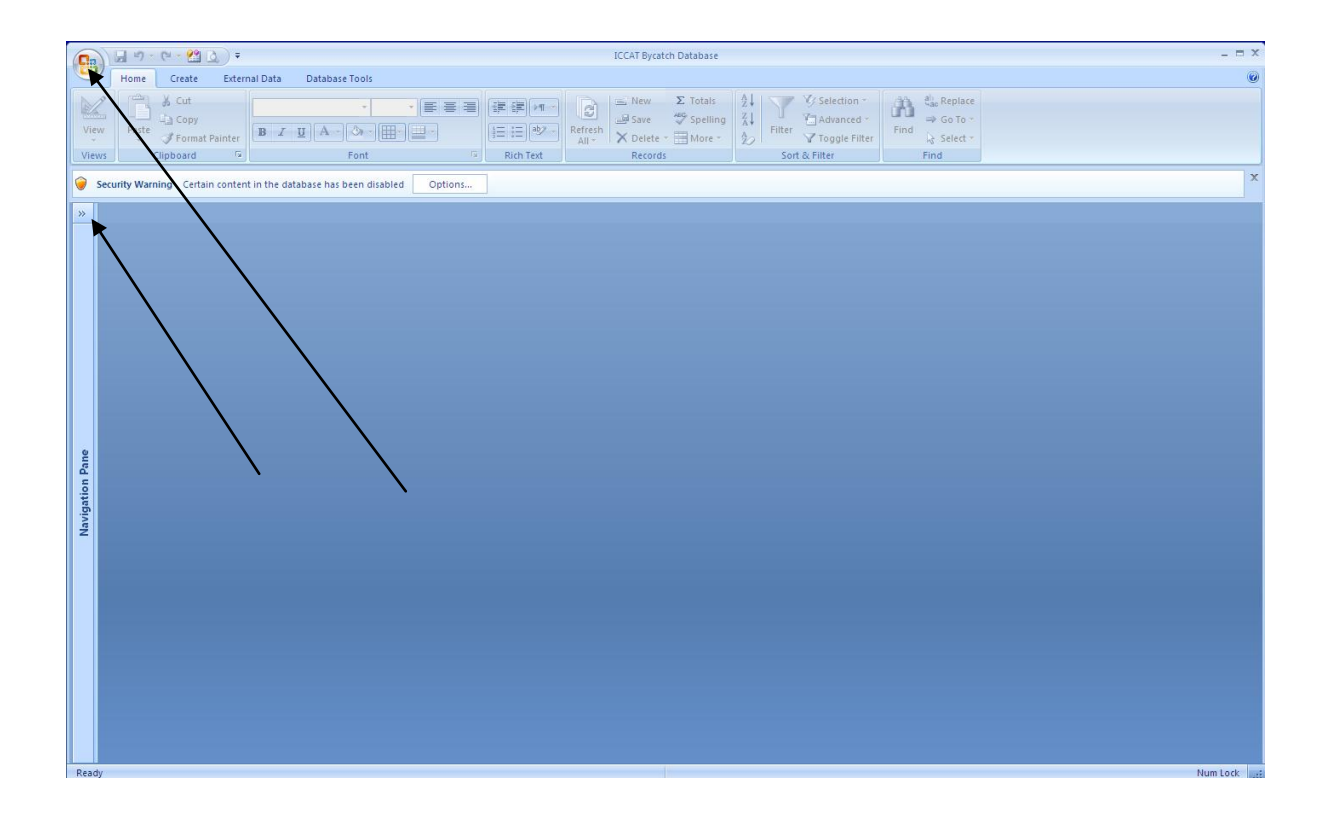

## Trusting the storage location of the database

10. With Access open, click on the multi-coloured Microsoft Office button. See upper arrow in the picture above. Click on Access Options, see arrow in picture below .

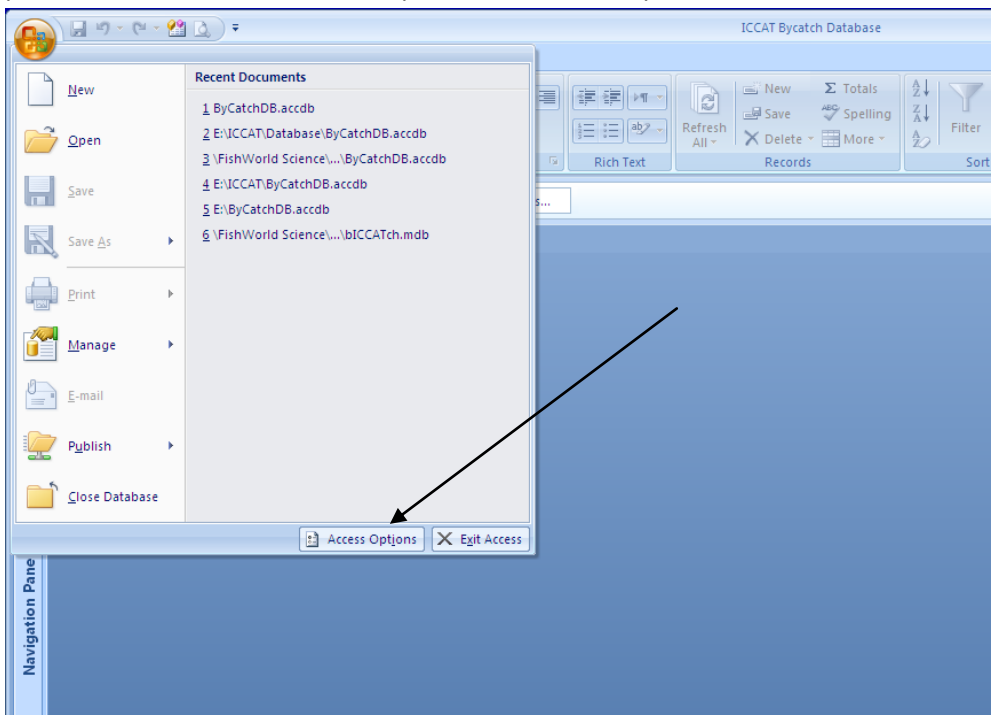

11. From the menu on the screen below, click on Trust Center, see arrow,

|     |                                                                                                    | ■ 三 相 第 第 第 1 1 1 1 1 1 1 1 1 1 1 1 1 1 1 1                                                                                                    |       |
|-----|----------------------------------------------------------------------------------------------------|----------------------------------------------------------------------------------------------------|-------|
| U / | Access Options                                                                                                    |                                                                                                    | ? ×   |
| ab  | Popular<br>Current Database<br>Datasheet<br>Object Designers<br>Proofing<br>Advanced<br>Customize<br>Add-ins<br>Trust Center<br>Resources | Change the most popular options in Access.  Top options for working with Access  Always use ClearType SecentTyp style: Show feature descriptions in ScreenTips Color scheme: Blue  Creating databases Default file format: Access 2007  Default file format: Access 2007  Personalize your Cone of Microsoft Office User name: John Cotter Initials: Jc Language Settings. |       |
|     | ]                                                                                                    | ОК                                                                                                    | ancel |

12. then Trust Center settings . . .

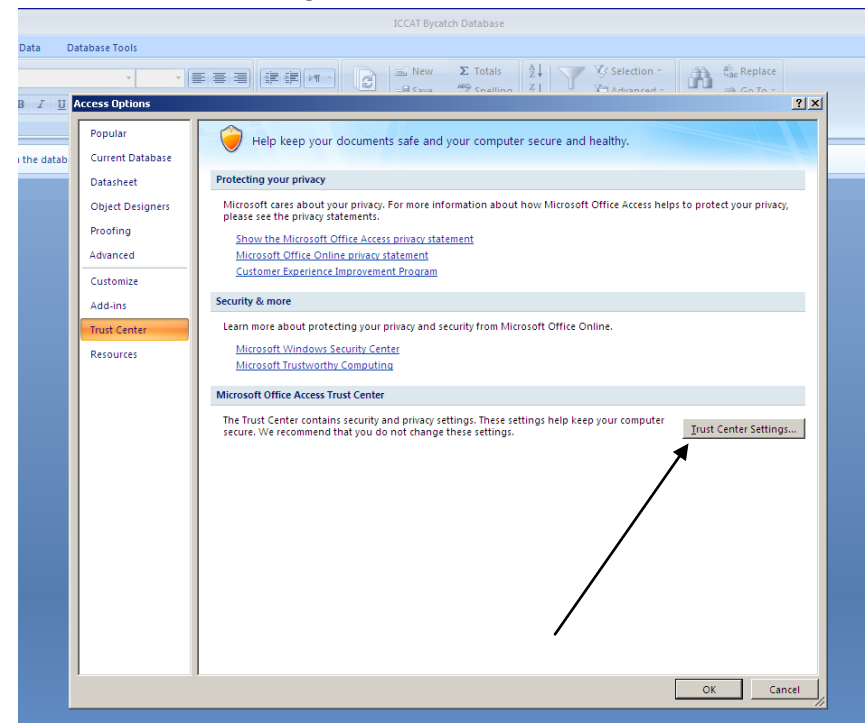

13. See picture below. Make sure that 'Show the message bar in all applications when content has been blocked' is selected. Find Trusted Publishers and Trusted Locations, see arrow below.

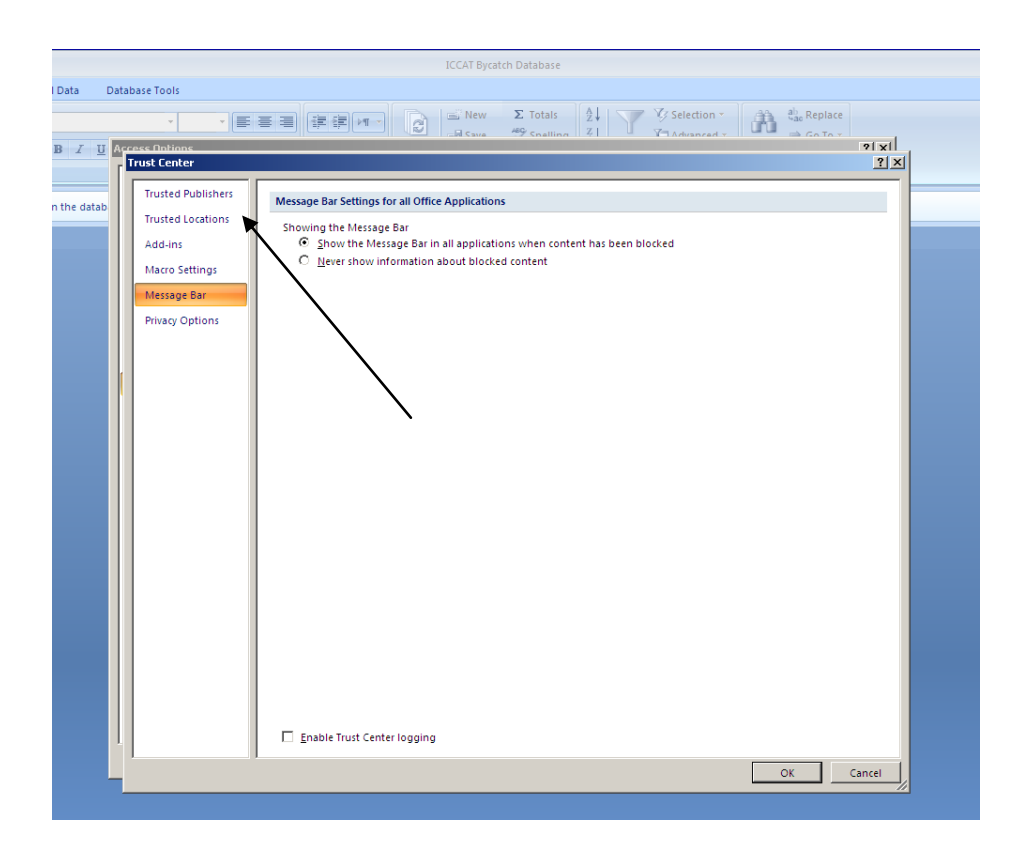

14. The Trusted Publishers screen should list FishWorld Science Ltd. See below. If not, try repeating steps 1 to 4 above.

|             |                 | ICCAT Bycatch I         | Database                              |                 |
|-------------|-----------------|-------------------------|---------------------------------------|-----------------|
| Data        | abase Tools     |                         |                                       |                 |
|             | Ŧ               | · 王王王 译字M C C New Z     | E Totals AL V Selection *             | ab Replace      |
| <u>U</u> Aq | cess Ontions    |                         |                                       | 2   X           |
| Г           | Trust Center    |                         |                                       | <u>?×</u>       |
| tab         | Trusted Publish | Trusted Publishers      |                                       |                 |
| -11         | Trusted Locatio | ons Issued To           | Issued By                             | Expiration Date |
|             | Add-ins         | Sun Microsystems, Inc.  | VeriSign Class 3 Code Signing 2004 CA | 16/07/2009      |
|             | Macro Settings  | 5 FishWorld Science Ltd | FishWorld Science Ltd                 | 01/01/2016      |
|             | Message Bar     |                         |                                       |                 |
|             | Privacy Option: | s                       |                                       |                 |
|             |                 |                         |                                       |                 |
|             |                 |                         |                                       |                 |
|             |                 |                         |                                       |                 |

15. The Trusted Locations screen allows you to add a trusted folder. Click on the [Add new location] button, arrowed below, and follow the instructions to browse to the folder where you stored the opened By-catch database.

|                    | ICCAT Bycatch Database                                                                   |                          |  |  |  |
|--------------------|------------------------------------------------------------------------------------------|--------------------------|--|--|--|
| Database Tools     |                                                                                          |                          |  |  |  |
| · · · ·            | 言言 評評 Ⅲ ·                                                                                | ab conto x               |  |  |  |
| U Access Ontions   |                                                                                          | 21 x1                    |  |  |  |
| Trust Lenter       |                                                                                          | <u>Y X</u>               |  |  |  |
| Trusted Publishers | Trusted Locations                                                                        |                          |  |  |  |
| Trusted Locations  | Trusted Locations                                                                        |                          |  |  |  |
| Add-ins            | the new location is secure.                                                              | location, make sure that |  |  |  |
| Marca Cattings     | Path Description                                                                         | Date Modified            |  |  |  |
| Macro Settings     | User Locations<br>C:\FishWorld Science\                                                  | 23/05/2010 22:32         |  |  |  |
| Message Bar        | E:\JCCAT\                                                                                | 23/05/2010 22:32         |  |  |  |
| Privacy Options    | C:\ram Files\Microsoft Office\Office12\ACCWIZ\ Access default location: Wizard Databases |                          |  |  |  |
|                    | Policy Locations                                                                         |                          |  |  |  |
|                    |                                                                                          |                          |  |  |  |
|                    |                                                                                          |                          |  |  |  |
|                    |                                                                                          |                          |  |  |  |
|                    |                                                                                          |                          |  |  |  |
|                    |                                                                                          |                          |  |  |  |
|                    |                                                                                          |                          |  |  |  |
|                    |                                                                                          |                          |  |  |  |
|                    |                                                                                          |                          |  |  |  |
|                    |                                                                                          |                          |  |  |  |
|                    |                                                                                          |                          |  |  |  |
|                    |                                                                                          |                          |  |  |  |
|                    |                                                                                          |                          |  |  |  |
|                    | Path: C:\FishWorld Science\                                                              |                          |  |  |  |
|                    | Description:                                                                             |                          |  |  |  |
|                    | Date Modified: 23/05/2010 22:32                                                          |                          |  |  |  |
|                    | Sub Folders: Allowed                                                                     |                          |  |  |  |
|                    | Add new location Re                                                                      | move <u>M</u> odify      |  |  |  |
|                    | ✓ Allow Trusted Locations on my network (not recommended)                                |                          |  |  |  |
|                    | Usable all irusted Locations. Unly files signed by Irusted Publishers will be trusted.   |                          |  |  |  |

16. Here, folder C:\harold is being used, see below. Click [OK], and you should then see C:\harold added to the list of trusted locations shown in the screen above.

|                                                                                                    | ICCAT Bycatch Database                                                                                                    |                                                                                                    |
|----------------------------------------------------------------------------------------------------|----------------------------------------------------------------------------------------------------|----------------------------------------------------------------------------------------------------|
| Database Tools                                                                                         |                                                                                                    |                                                                                                    |
| Access Ontions  Trust Center                                                                           | ■■「評評」 New ∑ Totals 2↓<br>日本 49 Conting 21                                                                                                    | V Selection * Advanced *                                                                                                    |
| Trusted Publishers<br>Trusted Locations<br>Add-ins<br>Macro Settings<br>Message Bar<br>Privacy Options | Path         Description           User locations         IDescription           Path         Description           User locations         CY/ISINWorld Science\           ENICCAT\         CYram Files/Microsoft Office\Office12\ACCWIZ\         Access default locations                                                                  | iles. If you change or add a location, make sure that<br>Date Modified<br>23/05/2010 22:32<br>23/05/2010 22:32<br>tion: Wizard Databases |
|                                                                                                    | Policy Locations           Microsoft Office Trusted Location           Warning: This location will be treated as a trusted source for opening change or add a location, make sure that the new location is secure. Path:           C: Yharold           C: Yharold           Description:           Date and Time Created: 12/07/2010 16:00 | ?       files. If you       Browse       Cancel                                                                                          |
|                                                                                                    | Path:       C:\FishWorld Science\         Description:                                                                                                    | dd new location <u>R</u> emove <u>Modify</u><br>will be trusted.<br>OK Cancel                                                            |

17. You might now think that you have finished but you have not. You must finally close the database, then re-open it by double clicking

### ByCatchDB.accdb

in your newly trusted folder location. The Albatross should reappear. Click [OK] or [Instructions] in English, French or Spanish. The buttons should now be active and all retrievals should be responsive. If not, please go back to the Trust Center, Macro settings, and make sure that 'Disable all macros without notification' is NOT selected.

If you can suggest any ways to improve these instructions, please email <u>john.cotter@fishworldscience.com</u> or alternatively, the IT specialist of the ICCAT Secretariat. Prepared 13 July 2010